# **FANUC Communication Driver**

Driver for serial communication with GE FANUC device using SNP protocol

| Contents                                                                                         |        |
|--------------------------------------------------------------------------------------------------|--------|
| INTRODUCTION                                                                                     | 2      |
| GENERAL INFORMATION                                                                              | 3      |
| DEVICE SPECIFICATIONS<br>Network Specifications<br>Driver Characteristics<br>Conformance Testing |        |
| SELECTING THE DRIVER                                                                             | 6      |
| CONFIGURING THE DEVICE                                                                           | 7      |
| CONFIGURING THE DRIVER                                                                           | 7      |
| CONFIGURING THE COMMUNICATION SETTINGS<br>CONFIGURING THE DRIVER WORKSHEETS                      | 7<br>9 |
| EXECUTING THE DRIVER                                                                             | 15     |
| TROUBLESHOOTING                                                                                  | 16     |
| SAMPLE APPLICATION                                                                               | 18     |
| REVISION HISTORY                                                                                 | 19     |
| USING LOGICMASTER 90 SOFTWARE TO CONFIGURE COMMUNICATION PARAMETERS                              |        |

### Introduction

The FANUC driver enables communication between the Studio system and GE FANUC devices using the SNP protocol, according to the specifications discussed in this document.

This document will help you to select, configure and execute the FANUC driver, and it is organized as follows:

- Introduction: This section, which provides an overview of the document.
- **General Information**: Identifies all of the hardware and software components required to implement communication between the Studio system and the target device.
- Selecting the Driver: Explains how to select the FANUC driver in the Studio system.
- **Configuring the Device**: Describes how the target device must be configured to receive communication from the FANUC driver.
- **Configuring the Driver**: Explains how to configure the FANUC driver in the Studio system, including how to associate database tags with device registers.
- Executing the Driver: Explains how to execute the FANUC driver during application runtime.
- Troubleshooting: Lists the most common errors for this driver, their probable causes, and basic procedures to resolve them.
- Sample Application: Explains how to use a sample application to test the FANUC driver configuration
- **Revision History**: Provides a log of all changes made to the driver and this documentation.
- Using LOGICMASTER 90 Software to configure communication parameters: Explains how to use LOGICMASTER to configure some communication parameters through a serial connection.

#### Notes:

- This document assumes that you have read the "Development Environment" chapter in Studio's *Technical Reference Manual.*
- This document also assumes that you are familiar with the Microsoft Windows NT/2000/XP environment. If you are not familiar with Windows, then we suggest using the **Help** feature (available from the Windows desktop **Start** menu) as you work through this guide.

# **General Information**

This chapter identifies all of the hardware and software components required to implement serial communication between the FANUC driver in Studio and a GE FANUC device using the SNP protocol.

The information is organized into the following sections:

- Device Specifications
- Network Specifications
- Driver Characteristics
- Conformance Testing

### **Device Specifications**

To establish communication, your target device must meet the following specifications:

- Manufacturer: GE FANUC
- Compatible Equipment: PLCs Series 90 20/30/70
- Programmer Software: LogicMaster 90 Programmer Controller Software, Proficy

For a description of the device(s) used to test driver conformance, see "Conformance Testing".

## **Network Specifications**

To establish communication, your device network must meet the following specifications:

Device Communication Port: SNP port / CMM311 Serial Comm module - Port1 (IC693CMM311)

PLC(15 pins)

- **Physical Protocol:** RS232/RS485 or RS422
- Logic Protocol: SNP
- Device Runtime Software: None
- Specific PC Board: None
- Link cable scheme:

PC (9 pins)

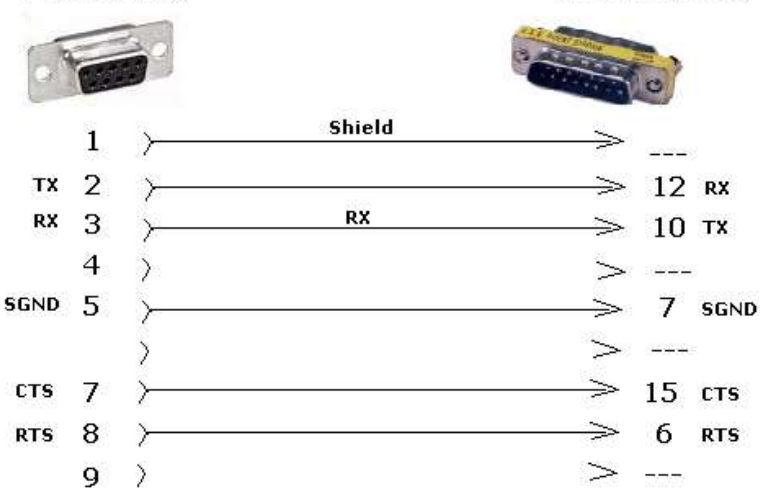

Complete Pin-out (Series 90 PLC):

| Pin Number | Signal Name   | Description                                 |
|------------|---------------|---------------------------------------------|
| 1          | Shield        |                                             |
| 2          |               | No Connection                               |
| 3          |               | No Connection                               |
| 4          | ATCH *        | Hand-Held Programmer attach signal          |
| 5          | +5V *         | +5V Power for: HHP and RS-232/485 Converter |
| 6          | RTS (A)       | Request To Send                             |
| 7          | Signal Ground | Signal Ground, OV                           |
| 8          | CTS (B')      | Clear To Send                               |
| 9          | RT *          | Terminating Resistor for RD **              |
| 10         | RD (A')       | Receive Data                                |
| 11         | RD (B')       | Receive Data                                |
| 12         | SD(A)         | Send Data                                   |
| 13         | SD(B)         | Send Data                                   |
| 14         | RTS (B)       | Request To Send                             |
| 15         | CTS (A')      | Clear To Send                               |

#### ➡ Tip:

Please refer to "Conformance Testing" to see the equipment used in the standard conformance tests for this driver.

# **Driver Characteristics**

The FANUC driver package consists of the following files, which are automatically installed in the /DRV subdirectory of Studio:

- **FANUC.INI:** Internal driver file. You must not modify this file.
- **FANUC.MSG:** Internal driver file containing error messages for each error code. You must not modify this file.
- **FANUC.PDF:** This document, which provides detailed information about the FANUC driver.
- FANUC.DLL: Compiled driver.

### > Note:

You must use Adobe Acrobat<sup>®</sup> Reader<sup>™</sup> to view the **FANUC**.**PDF** document. You can install Acrobat Reader from the Studio installation CD, or you can download it from Adobe's Web site.

You can use the FANUC driver on the following operating systems:

- Windows XP/Vista/7
- Windows CE

For a description of the operating systems used to test driver conformance, see "Conformance Testing" below.

| The FANUC driver supports the | he following registers: |
|-------------------------------|-------------------------|
|-------------------------------|-------------------------|

| Register Type                  | Length  | Write | Read | Bit | Integer | Float | DWord |
|--------------------------------|---------|-------|------|-----|---------|-------|-------|
| %I (Discrete Input)            | 1 Bit   | •     | •    | •   | _       | _     | _     |
| %Q (Discrete Output)           | 1 Bit   | •     | •    | •   | _       | -     | _     |
| %M (Discrete Internal)         | 1 Bit   | ٠     | •    | ٠   | _       | -     | _     |
| %T (Discrete Temporary)        | 1 Bit   | ٠     | •    | ٠   | _       | -     | -     |
| %AI (Analog Input)             | 2 Bytes | •     | •    | •   | •       | •     | •     |
| %AQ (Analog Output)            | 2 Bytes | ٠     | •    | ٠   | ٠       | •     | ٠     |
| %R (Internal Registers)        | 2 Bytes | •     | •    | •   | •       | •     | •     |
| <b>%G</b> (Global Genius Data) | 1 Bit   | •     | •    | •   | -       | -     | -     |

### Attention:

- Writing bit values to the %AI, %AQ and %R registers is allowed, however it is not contained in the protocol. Before writing, a reading is done, if in this period between reading and the really writing an eventually modification happens in the device, the value will be overlap. Also, when using the Write Trigger, if there are bit addresses on the sheets with these registers, performance may degrade since several read and write operations are necessary, once they are then performed per item.
- Although the protocol supports writing to the %I and %AI, beware that these are the physical inputs, so the PLC scan may overwrite these values.

# **Conformance Testing**

The following hardware/software was used for conformance testing:

- Equipment: PLC GE-FANUC 90/30 CPU 341
- Cable: Use specifications described in the "Network Specifications" section
- Operating System (development): Windows XP with Service Pack 2
- Operating System (target):
  - Windows XP with Service Pack 3
  - Windows CE v5.0
- Studio Version: 7.0
- Driver Version: 10.4

## Selecting the Driver

When you install Studio, all of the communication drivers are automatically installed in the \DRV subdirectory but they remain dormant until manually selected for specific applications. To select the FANUC driver for your Studio application:

- 1. From the main menu bar, select **Insert**  $\rightarrow$  **Driver** to open the *Communication Drivers* dialog.
- 2. Select the FANUC driver from the Available Drivers list, and then click the Select button.

| С | ommunica                                                               | ation Drivers                                                                                                    |   |              |
|---|------------------------------------------------------------------------|----------------------------------------------------------------------------------------------------|---|--------------|
|   | Available driv                                                         | /ers:                                                                                                    |   |              |
|   | DLL                                                                    | Description                                                                                                    | ^ | <u>H</u> elp |
|   | DISOM<br>DL50<br>DSC<br>ESB<br>EURO<br>EUROM<br>EXFO<br>EZRTE<br>FANUC | SCHENCK, Disomat C (NT-2000-9x) [v1.04]<br>ALLEN-BRADLEY - Dataliner DL50 Display (NT-2000-9x) [<br>DSC - Reader DSC (NT-2000-9x-CE/x86/Sh3/Sh4/ARM/<br>ESB - Vip D3-485 / HV / Energy (NT-2000) [v1.04]<br>Europen, Lay-Out Printer (NT-2000-9x) [v1.02]<br>EuroMap 17 Protocol(NT-2000) [v1.01]<br>EXF0, WA-5900 device (NT/2k/XP) [1.00]<br>Online Development- EZ-1131 interface (CE/x86) [v1.00]<br>GE FANUC, SNP Serial Protocol - Series 90 / 90/30 CPU | ~ | Select >>    |
|   | Selected driv                                                          | rers:                                                                                                    |   |              |
|   | DLL                                                                    | Description                                                                                                    |   | >> Remove    |
|   |                                                                        |                                                                                                    |   |              |
|   |                                                                        | ОК                                                                                                    |   | Cancel       |

**Communication Drivers Dialog** 

3. When the **FANUC** driver is displayed in the **Selected Drivers** list, click the **OK** button to close the dialog. The driver is added to the *Drivers* folder, in the *Comm* tab of the Workspace.

#### >> Note:

It is not necessary to install any other software on your computer to enable communication between Studio and your target device. However, this communication can only be used by the Studio application; it cannot be used to download control logic to the device. To download control logic to a GE FANUC device, you must also install the GE FANUC programming software (e.g., LogicMaster). For more information, please consult the documentation provided by the device manufacturer.

#### Attention:

For safety reasons, you must take special precautions when installing any physical hardware. Please consult the manufacturer's documentation for specific instructions.

## **Configuring the Device**

Use the following default configuration:

- Baud Rate: 19200
- Data Bits: 8
- Stop Bits: 1
- Parity: Odd

You are also required to set the PLC station value, using the programming tools (e.g. Proficy)

### **Configuring the Driver**

Once you have selected the FANUC driver in Studio, you must properly configure it to communicate with your target device. First, you must set the driver's communication settings to match the parameters set on the device. Then, you must build driver worksheets to associate database tags in your Studio application with the appropriate addresses (registers) on the device.

## **Configuring the Communication Settings**

The communication settings are described in detail in the "Communication" chapter of the Studio *Technical Reference Manual*, and the same general procedures are used for all drivers. Please review those procedures before continuing.

For the purposes of this document, only FANUC driver-specific settings and procedures will be discussed here. To configure the communication settings for the FANUC driver:

- 1. In the *Workspace* pane, select the *Comm* tab and then expand the *Drivers* folder. The FANUC driver is listed here as a subfolder.
- 2. Right-click on the FANUC subfolder and then select the **Settings** option from the pop-up menu. The FANUC: Communication Parameters dialog is displayed:

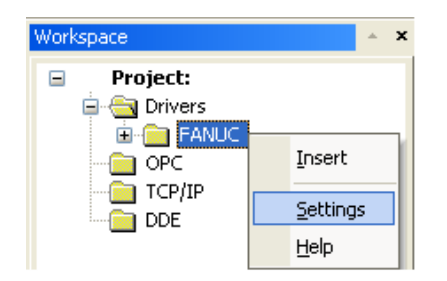

Select Settings from the Pop-Up Menu

| Serial Encapsul<br>Serial Port | ation: Non  | e           | ~         |        |  |
|--------------------------------|-------------|-------------|-----------|--------|--|
| COM:                           | COM2        | Stop Bits:  | 1         | ~      |  |
| Baud Rate:                     | 19200       | Parity:     | Odd       | ~      |  |
| Data Bits:                     | 8           |             |           |        |  |
| Yield (0·Yes 1·No              | ):          | String 1:   |           |        |  |
| 0                              |             |             |           |        |  |
| 0-Signed >1-Unsi               | gned Value: | AttachTime: | BlockSize | cT1:   |  |
| 0                              | 1000:128:25 |             |           |        |  |
| Advanced                       |             | ОК          |           | Cancel |  |

FANUC: Communication Parameters Dialog

3. In the *Communication Settings* dialog, configure the driver settings to enable communication with your target device. To ensure error-free communication, the driver settings must *exactly match* the corresponding settings on the device. Please consult the manufacturer's documentation for instructions how to configure the device and for complete descriptions of the settings.

Depending on your circumstances, you may need to configure the driver *before* you have configured your target device. If this is the case, then take note of the driver settings and have them ready when you later configure the device.

### Attention:

For safety reasons, you **must** take special precautions when connecting and configuring new equipment. Please consult the manufacturer's documentation for specific instructions.

| Parameter                   | Default Value | Valid Values        | Description                                                                                                    |  |  |
|-----------------------------|---------------|---------------------|----------------------------------------------------------------------------------------------------|--|--|
| Yield (0-Yes, 1-No)         | 0             | 0 or 1              | Internal control. Keep this parameter with the default value: <b>0</b> .                                                                                                    |  |  |
| 0-Signed > 1-Unsigned Value | 0             | 0 or 1              | Set the values as signed (0) or unsigned (1)                                                                                                    |  |  |
|                             |               |                     | The message of "attach" will be sent if there is no communication in xxxxx ms.                                                                                                    |  |  |
| Attach Time                 | 1000          | From 0 up to 999999 | If <i>Attach Time</i> is configured with <b>0</b> (zero), every communication (read and write) will be sent an "attach," decreasing performance of communication.                                                                                                    |  |  |
|                             |               |                     | Maximum number of operands per Driver Sheet                                                                                                    |  |  |
| Block Size                  | 128           | From 128 up to 512  | For values greater than <b>128</b> , change to the size of <i>TX Buffer</i> and <i>Rx Buffer</i> in <i>Communication Parameters</i> ( <i>Advanced</i> to twice the <i>BlockSize</i> ).                                                                                                    |  |  |
| T1                          | 25            | From 1 up to 999999 | <b>T1</b> is the amount of time that must elapse between the reception of the last character or transmission of one message, and the transmission of the first character of the next message. It is the minimum amount of time the sending device (master or slave) must wait before transmitting either a message or an Ack. |  |  |

The communication settings and their possible values are described in the following table:

#### Attention:

Specifying a value for the **Attach Time** parameter that is lower than the default value of **1000** can decrease performance. We recommend using the default value.

#### >> Note:

The device must be configured with *exactly the same* parameters that you configured in the *FANUC Communication Parameters* dialog.

4. If you are using a Data Communication Equipment (DCE) converter (e.g., 232/485) between your PC and your target device, then you must also adjust the **Control RTS** (Request to Send) setting to account for the converter. In the *Communication Settings* dialog, click the **Advanced** button to open the *Advanced Settings* dialog:

| Advanced settings                                                                                                    |                                                                          |
|----------------------------------------------------------------------------------------------------|--------------------------------------------------------------------------|
| Timeout (ms)         Start message:         End message:         0         Interval between char:         500         Wait CTS: | Disable DTR OK<br>Enable IR Cancel<br>Protocol<br>Station:<br>Retries: 0 |
| Handshake                                                                                                    | Buffers length (bytes)                                                   |
| Control RTS: no                                                                                                    | Tx Buffer: 512                                                           |
| Verify CTS: no 💌                                                                                                    | Rx Buffer: 512                                                           |

Advanced Settings Dialog

When the dialog is displayed, configure the Control RTS setting using the following information:

| Setting     | Default | Values   | Description                                                                                                    |
|-------------|---------|----------|----------------------------------------------------------------------------------------------------|
| Control RTS | no      | no       | Do not set the RTS (Request to Send) handshake signal. IMPORTANT: If you are using Windows 95/98 or Windows CE with the correct RS232/RS485 adapter (i.e. without RTS control), then you must select this option. |
|             |         | yes      | Set the RTS (Request to Send) handshake signal before communication.<br>IMPORTANT: If you are using Windows NT and the Cutler-Hammer<br>RS232/RS485 adapter, then you must select this option.                    |
|             |         | yes+echo | Set the RTS (Request to Send) handshake signal before communication, and echo the signal received from the target device.                                                                                         |

### Attention:

If you incorrectly configure the **Control RTS** setting, then runtime communication will fail and the driver will generate a -15 error. See "Troubleshooting" for more information.

You do not need to change any other advanced settings at this time. You can consult the Studio *Technical Reference Manual* later for more information about configuring these settings.

5. Click **OK** to close the Advanced Settings dialog, and then click **OK** to close the Communication Parameters dialog.

# Configuring the Driver Worksheets

Each selected driver includes a Main Driver Sheet and one or more Standard Driver Worksheets. The Main Driver Sheet is used to define tag/register associations and driver parameters that are in effect at all times, regardless of application behavior. In contrast, Standard Driver Worksheets can be inserted to define additional tag/register associations that are triggered by specific application behaviors.

The configuration of these worksheets is described in detail in the "Communication" chapter of the Studio *Technical Reference Manual*, and the same general procedures are used for all drivers. Please review those procedures before continuing.

For the purposes of this document, only FANUC driver-specific parameters and procedures are discussed here.

### MAIN DRIVER SHEET

When you select the FANUC driver and add it to your application, Studio automatically inserts the *Main Driver Sheet* in the *FANUC* driver subfolder. To configure the Main Driver Sheet:

- 1. Select the Comm tab in the Workspace pane.
- 2. Open the *Drivers* folder, and then open the *FANUC* subfolder:

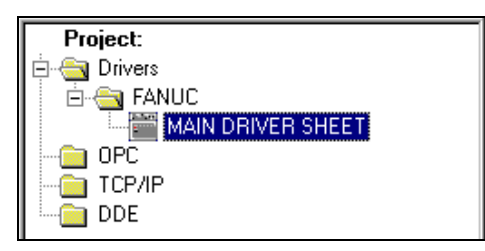

Main Driver Sheet in the FANUC Subfolder

3. Double-click on the MAIN DRIVER SHEET icon to open the following worksheet:

|          |          | FANUC - MAIN DRIVER SHE                                          | ET                 |             |              |            |     |   |
|----------|----------|------------------------------------------------------------------|--------------------|-------------|--------------|------------|-----|---|
| ſ        |          | escription:<br>MAIN DRIVER SHEET                                 |                    |             |              |            |     |   |
|          |          | )isable:                                                         |                    |             |              |            |     |   |
| Header — | F        | Read Completed: Read<br>RC RS<br>Write Completed: Write<br>WC WS | Status:<br>Status: | Min:        |              |            |     |   |
|          | _        | Tan Name                                                         | Station            | I/O Address | Action       | Scan       | Div |   |
|          | 1        | TAG R[1]                                                         | 123456             | %R:1        | Read+Write   | Screen V   | Div |   |
|          | 2        | TAG_R[2]                                                         | 123456             | %R:2        | Read+Write 💌 | Screen 💌   |     | = |
| Dedu     | 3        | TAG_R[3]                                                         | 123456             | %R:3        | Read+Write 💌 | Screen 💌   |     |   |
| Body     | 4        | TAG_R[4]                                                         | 123456             | %R:4        | Read+Write 💌 | Screen 💌   |     |   |
|          | 5        | TAG_R[5]                                                         | 123456             | %R:5        | Read+Write 💌 | Screen 🛛 💌 |     |   |
|          | 6        | TAG_R[6]                                                         | 123456             | %R:6        | Read+Write 💌 | Screen 💌   |     |   |
|          | 7        | TAG_R[7]                                                         | 123456             | %R:7        | Read+Write 👱 | Screen 💌 💌 |     | ~ |
| L        | <u> </u> |                                                                  |                    |             |              |            |     | > |

**Opening the Main Driver Sheet** 

Most of the fields on this sheet are standard for all drivers; see the "Communication" chapter of the *Technical Reference Manual* for more information on configuring these fields. However, the **Station** and **I/O Address** fields use syntax that is specific to the FANUC driver.

- 4. For each table row (i.e., each tag/register association), configure the **Station** and **I/O Address** fields as follows:
  - Station field: Identify the target device, using the following syntax:

<Device ID>

#### Example — **938823**

Where *<Device ID>* is the name or number of the target device on the serial network. This ID can be any string up to six characters, as determined by the device configuration.

You can also specify an indirect tag (e.g. {station}), but the tag that is referenced must follow the same syntax and contain a valid value.

#### **•** Attention:

You must match exactly the PLC configuration in the **Station** field, even if it means leaving the field blank.

I/O Address: Specify the address of the associated device register.

For Discrete Input, Discrete Output, Discrete Internal, Discrete Temporary and Global Genius Data types, use the following syntax:

```
<Register Type>:<Address>
```

Example — %M:100

For Analog Input, Analog Output and Internal Register types, use the following syntax:

```
<Register Type>: [Data Type]<Address>. [Bit]
```

Example — %R:10.2

Where:

- <Register Type>: GE FANUC register type. Valid values are %I (Discrete Input), %Q (Discrete Output), %M (Discrete Internal), %T (Discrete Temporary), %AI (Analog Input), %AQ (Analog Output), %R (Internal Register), and %G (Global Genius Data).
- [Data Type] (optional): Type of analog data. Valid values are DW (Double Word) and F (Float).
   Although this parameter is optional, if no type is specified then it is Word by default.
- **<Address>**: Address of the device register.
- [Bit] (optional): The bit number (from 0 to 15) of the address.

| Register Type | Valid Range of Address | Comments                     |
|---------------|------------------------|------------------------------|
| 8I            | 1 to 512               | Discrete Input               |
| ₽Q            | 1 to 512               | Discrete Output              |
| 8 <b>M</b>    | 1 to 1024              | Discrete Internal            |
| १प            | 1 to 256               | Discrete Temporary           |
| 8 <b>AI</b>   | 1 to 1024              | Analog Input                 |
| % <b>AQ</b>   | 1 to 256               | Analog Output                |
| ۶R            | 1 to 9999              | Internal Registers           |
| ۶G            | 1 to 1280              | Global Genius Data (Boolean) |

# STANDARD DRIVER WORKSHEET

When you select the FANUC driver and add it to your application, it has only a Main Driver Sheet by default (see previous section). However, you may insert additional Standard Driver Worksheets to define tag/register associations that are triggered by specific application behaviors. Doing this will optimize communication and improve system performance by ensuring that tags/registers are scanned only when necessary – that is, only when the application is performing an action that requires reading or writing to those specific tags/registers.

#### Note:

We recommend configuring device registers in sequential blocks in order to maximize performance.

To insert a new Standard Driver Worksheet:

- 1. In the Comm tab, open the Drivers folder and locate the FANUC subfolder.
- 2. Right-click on the FANUC subfolder, and then select Insert from the pop-up menu:

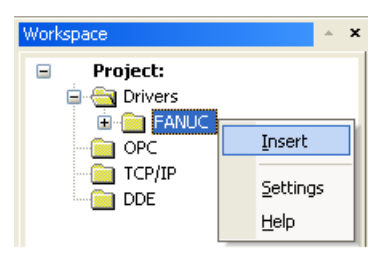

Inserting a New Worksheet

A new FANUC driver worksheet is inserted into the *FANUC* subfolder, and the worksheet is opened for configuration:

| ſ        | FANUCOO1                                                                                                    |                                                                   |              |                                                        |                          |                                                                                  |     |          |
|----------|----------------------------------------------------------------------------------------------------|-------------------------------------------------------------------|--------------|--------------------------------------------------------|--------------------------|----------------------------------------------------------------------------------|-----|----------|
| Header — | Description:<br>Type %I Operator<br>Read Trigger:<br>RdTr[1]<br>Write Trigger:<br>WrTr[1]<br>Station:<br>123456 | Enable Read<br>RdEn(1)<br>Enable Write<br>WrEn(1)<br>Header:<br>% | d when Idle: | Read Complete<br>RdCp[1]<br>ge: Write Compl<br>WrCp[1] | lincrea:<br>ed:<br>eted: | se priority<br>Read Status<br>RdSt[1]<br>Write Status<br>WrSt[1]<br>Mirc<br>Mirc | :   |          |
|          | Tag Nan                                                                                                    | ne                                                                |              | Address                                                |                          | Div                                                                              | Add | <u>^</u> |
|          | 1 TAG_I[1]                                                                                                    |                                                                   | 1            |                                                        |                          |                                                                                  |     |          |
|          | 2 TAG_I[2]                                                                                                    |                                                                   | 2            |                                                        |                          |                                                                                  |     |          |
| Body —   | 3 TAG_I[3]                                                                                                    |                                                                   | 3            |                                                        |                          |                                                                                  |     |          |
|          | 4 TAG_I[4]                                                                                                    |                                                                   | 4            |                                                        |                          |                                                                                  |     |          |
|          | 5 TAG_I[5]                                                                                                    |                                                                   | 5            |                                                        |                          |                                                                                  |     | ~        |
| L        | <br>                                                                                                    |                                                                   | -            |                                                        |                          |                                                                                  |     |          |

FANUC Driver Worksheet

### > Note:

Worksheets are numbered in order of creation, so the first worksheet is FANUC001.drv.

Most of the fields on this worksheet are standard for all drivers; see the "Communication" chapter of the *Technical Reference Manual* for more information on configuring these fields. However, the **Station**, **Header**, and **Address** fields use syntax that is specific to the FANUC driver.

- 3. Configure the Station and Header fields as follows:
  - Station field: Identify the target device, using the following syntax:

<Device ID>

Example — 938823

Where *<Device ID>* is the name or number of the target device on the serial network. This ID can be any string up to six characters, as determined by the device configuration.

You can also specify an indirect tag (e.g. {station}), but the tag that is referenced must follow the same syntax and contain a valid value.

#### **•** Attention:

You must use a non-zero value in the Station field, and you cannot leave the field blank.

 Header field: Specify a single register type on the target device. The addresses declared in the *Body* of the worksheet will automatically be of this type. When Read/Write operations are executed for the entire worksheet (see Read Trigger and Write Trigger above), it scans the entire block of registers from the first address to the last.

The Header field uses the following syntax:

<Register Type>

Example — %R

Where *<Register Type>* is the GE FANUC register type. Valid values are %I (Discrete Input), %Q (Discrete Output), %M (Discrete Internal), %T (Discrete Temporary), %AI (Analog Input), %AQ (Analog Output), %R (Internal Register), and %G (Global Genius Data).

After you edit the **Header** field, Studio checks the syntax to determine if it is valid. If the syntax is invalid, then Studio automatically inserts a default value of *%*I.

You can also specify an indirect tag (e.g. {header}), but the tag that is referenced must follow the same syntax and contain a valid value.

For each table row (i.e., each tag/register association), configure the **Address** field using the following syntax...

For Discrete Input, Discrete Output, Discrete Internal, Discrete Temporary and Global Genius Data types, use the following syntax:

#### <Address>

Example — 100

For Analog Input, Analog Output and Internal Register types, use the following syntax:

[Data Type]<Address>.[Bit]

Example — 10.2

Where:

- [Data Type] (optional): Type of analog data. Valid values are DW (Double Word) and F (Float).
   Although this parameter is optional, if no type is specified then it is Word by default.
- <Address>: Address of the device register.
- [Bit] (optional): The bit number (from 0 to 15) of the address.

For examples of how device registers are specified using Header and Address, see the following table:

| Address on the Device | Header Field | Address Field |
|-----------------------|--------------|---------------|
| %10001                | ۶I           | 1             |
| %I0010                | 8 <b>I</b>   | 10            |
| %I0512                | %I           | 512           |
| %Q0512                | %Q           | 512           |
| %M1020                | % <b>M</b>   | 1020          |
| %T200                 | 8 <b>T</b>   | 200           |
| %AI060                | 8 <b>AI</b>  | 60            |
| %AI060 (bit 0)        | 8 <b>AI</b>  | 60.0          |
| %AQ080                | %AQ          | 80            |
| %AQ080 (bit 3)        | %AQ          | 80.3          |
| %R0100                | ۶R           | 100           |
| %R0100 (bit 7)        | ۶R           | 100.7         |
| %R09900               | ۶R           | 9900          |
| %G0500                | %G           | 500           |
| %G0001                | %G           | 1             |
| %10001                | %I           | 1             |
| %10010                | ۶I           | 10            |

For more information about device registers and addressing, please consult the manufacturer's documentation.

#### **Attention:**

- Writing bit values to the %AI, %AQ and %R registers is allowed, however it is not contained in the protocol. After writing, a reading is done, if in this period between reading and the really writing an eventually modification happens in the device, the value will be overlap.
- You must not configure a range of addresses greater than the maximum block size (data buffer length) supported by each device within the same worksheet. The maximum data buffer length for this driver is 512 bytes per standard driver worksheet.
- The block size for headers %I, %Q, %M, %T and %G is the number configured on the driver's settings times 8.
   For example, if the default of 128 is used, the block size for these headers is 1024.

### **Executing the Driver**

By default, Studio will automatically execute your selected communication driver(s) during application runtime. However, you may verify your application's runtime execution settings by checking the *Project Status* dialog.

To verify that the the communication driver(s) will execute correctly:

1. From the main menu bar, select **Project**  $\rightarrow$  **Status**. The *Project Status* dialog displays:

| Task                      | Status | Startup   |                  |
|---------------------------|--------|-----------|------------------|
| 🗓 Background Task         |        | Automatic | Start            |
| 🙀 Database Spy            |        | Manual    |                  |
| 🖬 DDE Client Runtime      |        | Manual    | Stop             |
| DDE Server                |        | Manual    | 070b             |
| 🛗 Driver Runtime          |        | Automatic | $\geq$           |
| 🛃 LogWin                  |        | Manual    | -                |
| ODBC Runtime              |        | Manual    | Start <u>u</u> p |
| CPC Client Runtime        |        | Manual    |                  |
| 😽 Studio Scada OPC Server |        | Manual    |                  |
| YTCP/IP Client Runtime    |        | Manual    |                  |
| 🔊 TCP/IP Server           |        | Manual    |                  |
| 🛃 Viewer                  |        | Automatic |                  |

**Project Status Dialog** 

- 2. Verify that the Driver Runtime task is set to Automatic.
  - If the setting is correct, then proceed to step 3 below.
  - If the Driver Runtime task is set to Manual, then select the task and click the Startup button to toggle the task's Startup mode to Automatic.
- 3. Click OK to close the Project Status dialog.
- 4. Start the application to run the driver.

# Troubleshooting

If the FANUC driver fails to communicate with the target device, then the database tag(s) that you configured for the **Read Status** or **Write Status** fields of the Main Driver Sheet or Standard Driver Sheet will receive an error code. Use this error code and the following table to identify what kind of failure occurred.

| Error<br>Code | Description                           | Possible Causes                                                                                                    | Procedure to Solve                                                                                                    |  |  |  |
|---------------|---------------------------------------|----------------------------------------------------------------------------------------------------|----------------------------------------------------------------------------------------------------|--|--|--|
| 0             | OK                                    | <ul> <li>Communication without problems</li> </ul>                                                                                                    | <ul> <li>None</li> </ul>                                                                                                    |  |  |  |
| 1             | Invalid Header                        | <ul> <li>Tag placed at the Header field with an invalid<br/>value</li> </ul>                                                                                    | <ul> <li>Assign a valid value to this tag</li> </ul>                                                                                                    |  |  |  |
| 2             | Invalid Address                       | <ul> <li>Address with a value less than or equal to<br/>zero, or greater than the maximum of this<br/>operator</li> </ul>                                       | <ul> <li>Look at the ranges of the addresses</li> </ul>                                                                                                    |  |  |  |
| 3             | Invalid Block Size                    | <ul> <li>The offset between the minor and major<br/>address is greater than the Block Size value</li> </ul>                                                     | <ul> <li>Rearrange the addresses.</li> <li>Check the Configuration of Block Size.</li> <li>Increase the Block Size value in Communication Parameters.</li> </ul>                                                                                                    |  |  |  |
| 4             | Invalid Check Sum                     | <ul> <li>Invalid Checksum in response message</li> </ul>                                                                                                    | <ul> <li>Check the cable wiring.</li> <li>Check the station number.</li> <li>Check the RTS/CTS configuration (see Studio <i>Technical Reference Manual</i> for valid configurations).</li> </ul>                                                                     |  |  |  |
| 5             | Nack received                         | <ul> <li>Ack action error during communication</li> </ul>                                                                                                    | <ul> <li>Check device and Studio Communication<br/>Parameters.</li> </ul>                                                                                                    |  |  |  |
| 6             | Invalid Frame Number                  | The driver received the wrong message.                                                                                                    | <ul> <li>Check device and Studio Communication<br/>Parameters.</li> </ul>                                                                                                    |  |  |  |
| 7             | Message was not<br>completed          | The driver received the wrong message.                                                                                                    | <ul> <li>Check device and Studio Communication<br/>Parameters.</li> </ul>                                                                                                    |  |  |  |
| 8             | Invalid Check Sum<br>(Attach message) | <ul> <li>Invalid Checksum in attach response<br/>message</li> </ul>                                                                                             | <ul> <li>Check the cable wiring.</li> <li>Check the station number.</li> <li>Check the RTS/CTS configuration (see Studio <i>Technical Reference Manual</i> for valid configurations).</li> </ul>                                                                     |  |  |  |
| 9             | Wrong ID (Attach<br>message)          | <ul> <li>The driver received the wrong attach<br/>response.</li> </ul>                                                                                          | <ul> <li>Check device and Studio Communication<br/>Parameters.</li> </ul>                                                                                                    |  |  |  |
| 11            | Invalid Bit Operation                 | <ul> <li>Tried to use Bit with an invalid operand</li> </ul>                                                                                                    | Check the valid configuration in the address field.                                                                                                    |  |  |  |
| -15           | Timeout waiting start a message       | <ul> <li>Disconnected cables</li> <li>PLC turned off, or in Stop or error mode</li> <li>Wrong Station number</li> <li>Wrong RTS/CTS control settings</li> </ul> | <ul> <li>Check the cable wiring</li> <li>Check the PLC state. It must be RUN.</li> <li>Check the station number.</li> <li>Check the right configuration. See "Error!<br/>Reference source not found." for the different<br/>RTS/CTS valid configurations.</li> </ul> |  |  |  |
| -17           | Timeout between rx char.              | <ul> <li>PLC in stop or error mode</li> <li>Wrong station number</li> <li>Wrong parity</li> <li>Wrong RTS/CTS configuration settings</li> </ul>                 | <ul> <li>Check the cable wiring</li> <li>Check the PLC state. It must be RUN</li> <li>Check the station number.</li> <li>Check the right configuration. See "Error!<br/>Reference source not found." for the different<br/>RTS/CTS valid configurations.</li> </ul>  |  |  |  |

### 🗢 Tip:

You can monitor communication status by establishing an event log in Studio's *Output* window (*LogWin* module). To establish a log for Field Read Commands, Field Write Commands and Serial Communication, right-click in the *Output* window and select the desired options from the pop-up menu.

You can also use the *Remote LogWin* module (Tools  $\rightarrow$  Remote LogWin) to establish an event log on a remote unit that runs Windows CE.

If you are unable to establish communication between Studio and the target device, then try instead to establish communication using the device's own programming software (e.g., Proficy Machine Edition). Quite often, communication is interrupted by a hardware or cable problem or by a device configuration error. If you can successfully communicate using the programming software, then recheck the driver's communication settings in Studio.

To test communication between Studio and the device, we recommend using the sample application provided rather than your new application.

If you must contact us for technical support, please have the following information available:

- Operating System (type and version): To find this information, select Tools → System Information.
- Project Information: To find this information, select Project → Status.
- Driver Version and Communication Log: Displays in the Studio *Output* window when the driver is running.
- Device Model and Boards: Consult the hardware manufacturer's documentation for this information.

# Sample Application

A sample application that employs the FANUC driver is provided on the Studio installation CD. We strongly recommend that you use this sample application to test the driver *before* you develop your own applications, for the following reasons:

- To better understand the information and instructions provided in this document;
- To verify that your driver configuration is working satisfactorily with the target device; and
- To ensure that the all of hardware used in the test (i.e. the device, adapter, cable, and PC) is functioning safely and correctly.

#### > Note:

The following instructions assume that you are familiar with developing project applications in Studio. If you are not, then please review the relevant chapters of the Studio *Technical Reference Manual* before proceeding.

To use the sample application:

- 1. Configure the device's communication settings according to the manufacturer's documentation.
- 2. Run Studio.
- 3. From the main menu bar, select File  $\rightarrow$  Open Project.
- 4. Insert the Studio installation CD and browse it to find the sample application. It should be located in the directory **\COMMUNICATION EXAMPLES\FANUC**.
- 5. Select and open the sample application.
- 6. Configure and test the driver, as described in the rest of this document.

When you have thoroughly tested the driver with your target device, you may proceed with developing your own Studio application projects.

### ➡ Tip:

You can use the sample application screen as the maintenance screen for your own applications.

# **Revision History**

| Doc. Revision | Driver Version | Author                                              | Date        | Description of Changes                                                                                                    |
|---------------|----------------|-----------------------------------------------------|-------------|----------------------------------------------------------------------------------------------------|
|               | 2.00           | Roberto V. Junior                                   | 30-Jul-1999 | First driver version<br>Driver available for Windows CE                                                                                                  |
|               | 2.01           | Roberto V. Junior                                   | 11-Dec-2000 | Included bit reading for AI, AQ and R registers                                                                                                    |
| A             | 2.02           | Roberto V. Junior                                   | 11-Jan-2001 | Included MAIN DRIVER SHEET feature                                                                                                    |
|               | 2.03           | Roberto V. Junior                                   | 07-Jan-2003 | Increase offset limit of driversheet                                                                                                    |
|               | 2.04           | Lourenço Teodoro and<br>Fabio H.Y.Komura            | 15-Jul-2003 | Configurable BlockSize, AttachTime, and T1 to increase<br>performance<br>Included Float Point to read operations                                         |
| В             | 2.05           | Fabio H.Y.Komura                                    | 24-Jan-2005 | Changed the default value of the AttachTime parameter.                                                                                                   |
| С             | 2.06           | Eric Vigiani                                        | 28-Jun-2005 | Included Attach Time in the message.                                                                                                    |
| D             | 2.07           | Fabio H.Y.Komura                                    | 20-Feb-2006 | Included Float point to write operations<br>Fixed DWord writing operations<br>Fixed problem with default value for AttachTime                            |
| E             | 2.07           | Michael D. Hayden                                   | 16-Jun-2006 | Edited for language and usability.                                                                                                    |
| F             | 2.08           | Graziane C. Forti                                   | 26-Sep-2006 | Fixed problem with writing of bit values using trigger in the<br>Standard Driver Sheet                                                                   |
| G             | 2.09           | Graziane C. Forti                                   | 22-Nov-2006 | Fixed problem with writing and reading bit                                                                                                    |
| Н             | 2.10           | Eric Vigiani and<br>Graziane C. Forti               | 21-Feb-2008 | <ul> <li>Modified to treat correctly the error responses from PLC.</li> <li>Removed "First Station" field in Communication Parameters dialog.</li> </ul> |
| I             | 10.1           | Marcelo Carvalho                                    | 07-Jan-2009 | <ul> <li>Updated driver version, no changes in the contents.</li> </ul>                                                                                  |
| J             | 10.3           | Fellipe Peternella                                  | 01-Jul-2009 | <ul> <li>Driver modified to allow multiple connections when using<br/>Serial Encapsulation over TCP/IP or UDP/IP</li> </ul>                              |
| к             | 10.4           | Fellipe Peternella<br>Paulo Balbino<br>André Körbes | 21-Jul-2010 | <ul> <li>Improved Write Performance</li> <li>Allowed bit write using write trigger</li> <li>Extended the block size for digital headers</li> </ul>       |
| L             | 10.4           | Andre Bastos                                        | 26-Jan-2011 | <ul> <li>Doc revision only</li> </ul>                                                                                                    |

FANUC – Driver Version 10.4 Doc. Revision L – Jan 26<sup>th</sup>, 2011

### Using Logicmaster 90 Software to configure Communication Parameters

Logicmaster 90 software is a PC-based software package used to configure logic and data access routines for GE Fanuc programmable logic controllers.

Before you try to establish communication with Studio, we recommend using the Logicmaster software to configure some communication parameters through a serial connection.

Use the following step-by-step procedure to set up parameters like PLC ID, Baud rate, COM Port, and so on.

1. Connect your computer and the PLC through a serial cable.

2. Start the Logicmaster software.

3. When the Logicmaster application displays, select **Logicmaster 90 Programmer Package** from the main screen by pressing F1 button.

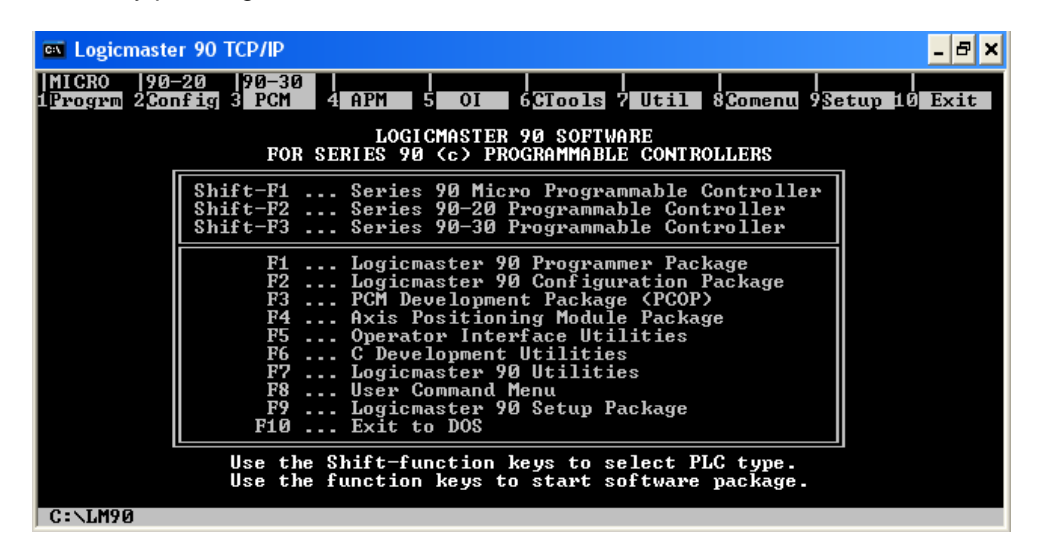

4. The following screen should be displayed:

| 🔤 Logicmaster               | r 90 TCP/IP                    |                                                     |                                           |                                       |                 |                                | _ 8 ×                    |
|-----------------------------|--------------------------------|-----------------------------------------------------|-------------------------------------------|---------------------------------------|-----------------|--------------------------------|--------------------------|
| PROGRM  TAB<br>1progrm 2tab | LES  STATUS  <br>les 3status 4 | 5                                                   | 6                                         | SETUP<br>7setup                       | FOLDE<br>8folde | R  UTI<br>R 9 <mark>nti</mark> | LTY  PRINT<br>lty10print |
| <u>&gt;_</u>                |                                |                                                     |                                           |                                       |                 |                                |                          |
| SERIES                      | 90-30 / 90-20 /                | MICRO H                                             | ROG                                       | RAMMI                                 | NGS             | OFT                            | WARE                     |
|                             | Versi                          | ion 9.05 I                                          | )irect (                                  | Serial - C                            | M               |                                |                          |
|                             | F1<br>F2<br>F3                 | . Program<br>. Referenc<br>. PLC Cont               | Display<br>ce Table<br>trol and           | µ∕Edit<br>s<br>l Status               |                 |                                |                          |
|                             | F7<br>F8<br>F9<br>F10          | . Programm<br>. Program<br>. Utility:<br>. Print Fu | mer Mode<br>Folder<br>: Load/<br>unctions | e and Setuy<br>Functions<br>Store/etc | p<br>-          |                                |                          |
| <<                          | Press ALT-K at ar              | ny time to                                          | o see sj                                  | pecial key                            | assignm         | ents >                         | ·>                       |
| ID: 123456                  | STOP/NO IO                     |                                                     | 10NI TOR                                  | L4 ACC: WI                            | RITE LOG        | IC L                           | OGIC EQUAL               |
| C:\LM90\HHP<br>REPLACE      | NUM                            | PRG:                                                | HHP                                       |                                       |                 |                                |                          |

5. Select **Programmer Mode and Setup** by pressing F7 button. You should get the following screen, as follows below:

| 🖾 Logicmaster 90 TCP/IP 💦 📕 🗙                                                                            |
|----------------------------------------------------------------------------------------------------|
| PROGRM  TABLES  STATUS        SETUP  FOLDER  UTILTY  PRINT<br>1 2mode 3plcsel 4comset 5vumode 6 7 8 9 10 |
| PROGRAMMER SETUP                                                                                         |
| F2 Set Prgmr Mode (Offline/Monitor/Online)                                                               |
| F3 Select PLC Connections                                                                                |
| F4 PLC Communications Serial Port Setup                                                                  |
| F5 View Modes Setup < ALT-N >                                                                            |
|                                                                                                    |
|                                                                                                    |
| ID: 123456 STOP/NO IO MONITOR L4 ACC: WRITE LOGIC LOGIC EQUAL<br>C:\LM90\HHP PRG: HHP<br>REPLACE NUM     |

6. Select PLC Communications Serial Port Setup by pressing F4 button. The following screen should be displayed:

| 🔤 Logicmaster 90 TCP/IP 💶 🖬                                                                                                    |
|----------------------------------------------------------------------------------------------------|
| I MODE  PLCSEL  COMSET                                                                                                    |
| >                                                                                                    |
| PLC COMMUNICATIONS<br>SERIAL PORT SETUP                                                                                                    |
| PORT <u>COM1 (COM1, COM2, COM3, COM4)</u><br>FILE NAME GENLM90N%COM030.PSU                                                                                                    |
| PARAMETERS:       9600       (300, 600, 1200, 2400, 4800, 9600, 19200)         PARITY       ODD       (ODD, EVEN, NONE)         STOP BITS       1       (1, 2)         MODEM TURNAROUND TIME       0       (0255 counts, 1 count = 1/100 second) |
| PLC Communication Driver Information                                                                                                    |
| ID: STOP/FAULT MONITOR L4 ACC: WRITE LOGIC CONFIG NOT E<br>C:\LM90\HHP PRG: HHP PRG: HHP                                                                                                    |

FANUC – Driver Version 10.4 Doc. Revision L – Jan 26<sup>th</sup>, 2011

7. To change the default values of these parameters, use the scroll narrows to navigate through the screen and press TAB button to change values. Don't forget to save your changes by pressing F7 button. Note that these parameters must be configured exactly the same it is configured at Communication Parameters as follows:

| FANUC:                           | $\mathbf{X}$                            |
|----------------------------------|-----------------------------------------|
| Connection Type: Direct          | <b>•</b>                                |
| ⊂ Serial Port                    |                                         |
| СОМ: СОМ1 🗸                      | Stop Bits: 1                            |
| Baud Rate: 9600 🗸                | Parity: Odd 💙                           |
| Data Bits: 8 💌                   |                                         |
| Yield (0-Yes 1-No):              | FirstStation:                           |
| 0                                | 123456                                  |
| 0-Signed >1-Unsigned Value:<br>0 | AttachTime:BlockSize:T1:<br>1000:128:25 |
| Advanced                         | OK Cancel                               |

8. Go back to the main screen by pressing ESC three times. The following screen should be displayed:

| 🔤 Logica                   | naster      | 90 TCP/I                  | Р                    |       |                         |                      |                     |                   |                |              |             |         |                |          |             |            |           | -        | - ×        |
|----------------------------|-------------|---------------------------|----------------------|-------|-------------------------|----------------------|---------------------|-------------------|----------------|--------------|-------------|---------|----------------|----------|-------------|------------|-----------|----------|------------|
| I∕0<br>1i∕o                | CPU<br>2cpu | STA<br>3 <mark>sta</mark> | TUS  <br>Itus 4      |       | 5                       |                      | <br>6               |                   | <br>  7        | SEN<br>seti  | ՍP<br>սթ    | F<br>85 | OLDE<br>o 1de: | R  <br>9 | UTII<br>uti | ΤY<br>ty   | P<br>10   | RI<br>ri | NT<br>nt   |
| Exit Log<br>>              | icmas       | ter 90                    | Config               | gurat | ion Pa                  | ic kag               | je?                 | (Y/               | N)             |              |             |         |                |          |             |            |           |          |            |
| SERI                       | ΕS          | 90-30                     | / 90-2               | 20 /  | MI CRO                  | C (                  | Ν                   | FΙ                | G              | UR           | A (         | ΓI      | 0 N            | S        | 0 1         | 7 7        | W         | A :      | RΕ         |
|                            |             |                           | Ųe                   | ersio | n 9.05                  | Diı                  | rect                | : Se              | ria            | 1 -          | CO          | M       |                |          |             |            |           |          |            |
|                            |             |                           | F1 .<br>F2 .<br>F3 . |       | I/O (<br>CPU (<br>PLC ( | onf:<br>onf:<br>ont: | igur<br>igur<br>rol | ati<br>ati<br>and | on<br>on<br>St | atu          | s           |         |                |          |             |            |           |          |            |
|                            |             |                           | F7<br>F8             |       | Progr<br>Progr          | amme<br>am I         | er M<br>Fold        | lode              | an<br>Fun      | d So<br>ctio | etuj<br>ons | p       |                |          |             |            |           |          |            |
|                            |             |                           | F10                  |       | Print                   | Fur                  | ncti                | lons              | cor            | eze          |             |         |                |          |             |            |           |          |            |
|                            | << P        | ress AI                   | JT-K at              | t any | time                    | to s                 | see                 | spe               | cia            | l ke         | еy          | ass     | ignm           | ent      | s >:        | ÷          |           |          |            |
| ID:<br>C:\LM90\<br>Replace | S<br>S      | TOP/FAU                   | LT                   |       | PRG                     | MOI<br>i = HI        | NI TO<br>IP         | RL                | 4 A            | CC:          | WR          | ITE     | LOG            | [C       | CO          | )NF<br>IFI | IG<br>G V | NO<br>AL | T EQ<br>ID |

9. Confirm by pressing Y buttom. The main screen should be displayed (Figure 1).

10. Select Logicmaster 90 Configuration Package by pressing F2 button. The following screen should be displayed:

| 🔤 Logicmaste                         | r 90 TCP/IP                         |                                                               |                                                         |                   | _ & ×                                                        |
|--------------------------------------|-------------------------------------|---------------------------------------------------------------|---------------------------------------------------------|-------------------|--------------------------------------------------------------|
| I∕0  CPU<br>1 <mark>i∕o 2</mark> cpu | STATUS  <br>3 <mark>status</mark> 4 | 5 6                                                           | SETUP<br>7setup                                         | FOLDER<br>8folder | UTILTY  PRINT<br>9 <mark>utilty</mark> 10 <mark>print</mark> |
| <u>&gt;</u>                          |                                     |                                                               |                                                         |                   |                                                              |
| SERIES                               | 90-30 / 90-20 /                     | MICRO CO                                                      | NFIGURA                                                 | TION              | SOFTWARE                                                     |
|                                      | Versi                               | on 9.05 Dire                                                  | ct Serial - C                                           | OM                |                                                              |
|                                      | F1<br>F2<br>F3                      | . I∕O Config<br>. CPU Config<br>. PLC Contro                  | uration<br>uration<br>1 and Status                      |                   |                                                              |
|                                      | F7<br>F8<br>F9<br>F10               | . Programmer<br>. Program Fo<br>. Utility: La<br>. Print Func | Mode and Set<br>Ider Function<br>pad/Store/etc<br>tions | աք<br>Տ<br>•      |                                                              |
| <<                                   | Press ALT-K at any                  | y time to se                                                  | e special key                                           | assignmen         | ts >>                                                        |
| ID: 123456<br>C:\LM90\HHP            | STOP/NO IO                          | PRG: HHP                                                      | IOR L4 ACC: W                                           | RITE LOGIC        | CONFIG EQUAL                                                 |

11. Select CPU Configuration by pressing F2:

| 🔤 Logicmaster                        | r 90 TCP/IP                                                   | - 8 ×               |
|--------------------------------------|---------------------------------------------------------------|---------------------|
| I/O CPU                              | STATUS      SETUP  FOLDER  UTILTY<br>3snpid 4memlim 5 6 7 8 9 | PRINT<br>10         |
| >                                    |                                                               |                     |
|                                      | CPU CONFIGURATION                                             |                     |
|                                      |                                                               |                     |
|                                      | F1 PLC Time-of-Day Clock                                      |                     |
|                                      | F3 Assign PLC ID<br>F4 View Memory Limits                     |                     |
|                                      |                                                               |                     |
|                                      |                                                               |                     |
|                                      |                                                               |                     |
|                                      |                                                               |                     |
| C:\LM90\HHP                          | PRG: HHP                                                      | G VALID             |
| ID: 123456<br>C:\LM90\HHP<br>REPLACE | STOP/NO IOMONITOR L4 ACC: WRITE LOGIC _CONF<br>PRG: HHPCONFI  | IG EQUAL<br>G VALID |

12. Select Assign PLC ID by pressing F3. The following screen should be displayed:

| 🔤 Logicmaster 90 TCP/IP 📃                                                                                                    | 8 ×        |
|----------------------------------------------------------------------------------------------------|------------|
| PLCTIM    SNPID  MEMLIM                                                                                                    |            |
| >                                                                                                    |            |
| ASSIGN PLC ID                                                                                                    |            |
| CURRENT PLC ID 123456                                                                                                    |            |
| NEW PLC ID                                                                                                    |            |
|                                                                                                    |            |
| <pre>&lt;&lt; Enter New PLC ID value into NEW PLC ID field. &gt;&gt; &lt;&lt; Press ENTER to send NEW PLC ID to the attached PLC &gt;&gt;</pre> |            |
|                                                                                                    |            |
| ID: 123456 STOP/NO IO MONITOR L4 ACC: WRITE LOGIC CONFIG EQ<br>C:\LM90\HHP PRG: HHP CONFIG VAL                                                  | JAL<br>I D |

13. To change the current PLC ID, use the scroll narrows to navigate through the screen until **NEW PLC ID** field and type the desired PLC ID.

Note that this parameter must be configured exactly the same it is configured at Communication Parameters as follows:

| FANUC:                      |                          |
|-----------------------------|--------------------------|
| Connection Type: Direct     |                          |
| СОМ: СОМ1 💌                 | Stop Bits: 1             |
| Baud Rate: 9600 💌           | Parity: Odd 💌            |
| Data Bits: 8 💌              |                          |
| Yield (0-Yes 1-No):         | FirstStation:            |
| 0                           | 123456                   |
| 0-Signed >1-Unsigned Value: | AttachTime:BlockSize:T1: |
| 0                           | 1000:128:25              |
| Advanced                    | OK Cancel                |

### > Other Configuration Parameters:

T1:

T1 is the amount of time that must elapse between the reception or transmission of the last character of one message and the transmission of the first character of the next message. It is the minimum amount of time the sending device (master or slave) must wait before transmitting either a message or an acknowledgement. This timer is used by both the master and the slave. T1 time must account for the worst case time for the sending device to turn the link around and set up to be a receiving device, including any modem turn around time. The range for T1 is 5 to 50 milliseconds. It also can be understood as the minimum time the PLC takes to process one request. So, communication problems (as timeout) can be result of the configuration of this parameter with small values.

#### Attach Time:

The basic concept to understand the parameter Attach Time is Attach Message. An Attach Message is a master-only message that must be the first message sent after a long break (idleness). Attach Time is the amount of time in which the FANUC driver is forced to send an attach message to avoid loss of communication. So, the smallest this value was, the slowest the driver will work and vice-versa.